# (学生版) 学习平台操作指南

1. 平台登入

打开网址 http://sce.muc.edu.cn ,在网页顶部右侧点击"在线学习"

| ·<br>    | 招生简章   历年分433   在线学习   投入口 |
|----------|----------------------------|
|          |                            |
| ,在网页的顶刻大 |                            |
|          | :n,在网页的顶部右;                |

进入"中央民族大学继续教育在线学习平台"

| E 中央民族大学 维续教育在线学习平台<br>MINZU UNIVERSITY OF CHINA |                                         |
|--------------------------------------------------|-----------------------------------------|
| 学习                                               | 登录   Login in<br>用户名 密码 学生用户名查询 忘记密码 登录 |

学生点击学生用户名查询,可以查询到用户名与登陆密码。注意身份证最 后一位是字母 X 的话,则要大写。

| 学生用 | 户名查 | <u></u> |   |          |         |                |   |
|-----|-----|---------|---|----------|---------|----------------|---|
| 姓   | 羽   | 张三      |   | 身況       | 证号 1101 | 08194910123456 |   |
| 层   | 次   | 专起本     | • | <b>一</b> | 业日语     | 9              | • |
|     |     |         |   | 查询       |         |                |   |

登录用户名为系统自动生成,密码为"身份证号码后六位"。 返回登陆页面,学生输入用户名和密码,即可进入学习平台开展学习过程。

2. 课程学习

登录后显示课程列表

| 中央民族大学继续教育在线学习平台 |                                   |      |             |                                       | 退出  |
|------------------|-----------------------------------|------|-------------|---------------------------------------|-----|
| E 中央氏族大學 维续      | 教育在线学习平台                          | 我的课程 | 问答          |                                       | 2   |
|                  | 央氏族大学<br>zu UNIVERSITY OF CHINA   |      |             |                                       | 101 |
| 我的课程             |                                   | 2    | 017学年第一学期 💌 | 个人信息                                  |     |
| 计算机应用基础          | 计算机应用基础<br>学 分: 4<br>课程详情:计算机应用基础 |      | 做作业<br>进入学习 | 姓名: bjz01<br>学号: 2017001<br>专业: 计算机专业 |     |

## 课程列表点击"课程名称"或"进入学习"可以打开课件。

| 中央民族大学继续教育在线学习平台                                                                                                    |            |         | 退出   |
|----------------------------------------------------------------------------------------------------|------------|---------|------|
| E 中央民族大学 a                                                                                                    | 继续教育在线学习平台 | 此的课程 问答 | ٤    |
| 我的课程 > 高等数学 > 课程介绍                                                                                                    |            |         |      |
| □□ 高等数学                                                                                                    |            |         | 做作生业 |
| <ul> <li>○ 第一章 回数</li> <li>● 章节号引</li> <li>○ 第一节 预备知识</li> <li>○ 第二节 函数概念</li> <li>□ 第二节 函数的几种简单性质</li> <li>□ 第二节 医颈数 复合函数</li> </ul> |            | 函数      |      |
| □ 第五节 70年函数<br>□ 第五节 初等函数<br>                                                                                                    | 建议学习时间<br> |         |      |
| <ul> <li>● 第三章 导数与微分</li> <li>→</li> <li>→</li> <li>第四章 微分中值定理与导数应用</li> </ul>                                                        | 知识点结构图     | 函数      |      |
| ★ 第五章 不定积分                                                                                                    | ×          |         |      |

# 点击"做作业",进入作业界面:

| 中央民族大学继续教育在线学习平台                      | ŧ        |            |          |        | 退出 |
|---------------------------------------|----------|------------|----------|--------|----|
| E 中央民族大学<br>MINZU UNIVERSITY OF CHINA | 继续教育在线学习 | 平台         | 我的课程 问   | ·<br>答 |    |
| 我的课程 > 计算机应用基础 > 我的                   | 的作业      |            |          |        |    |
| 我的作业                                  |          |            |          |        |    |
|                                       |          |            |          |        |    |
| 作业1                                   | ● 未完成    | 作业2        | 1 未完     | 成      |    |
| 位置:模块一、模块二、相                          | 莫块三、模块   | 位置: 模块五、模块 | 六、模块七、模块 |        |    |
| 四                                     |          | . Л        |          |        |    |
| 及格分数: 60                              |          | 及格分数: 60   |          |        |    |
| 限时: 90分钟                              |          | 限时: 90分钟   |          |        |    |
|                                       | 做作业      |            | 做作业      |        |    |
|                                       |          |            |          |        |    |
|                                       |          |            |          |        |    |
|                                       |          |            |          |        |    |

#### 3. 问答

学生在学习过程中遇到任何问题,可以点击"问答"一"提问"提出问题后, 学院端的辅导老师会通过平台收到学生的提问,并对学生的提问做出解答。

| 中央民族大学继续教育在线学习平台                                         | 退出                       |
|----------------------------------------------------------|--------------------------|
| E 中央氏族大学 维续教育在线学习平台 我的课程 问答<br>MINZU UNIVERSITY OF CHINA | 2                        |
| 中央氏族大学<br>MINZU UNIVERSITY OF CHINA                      |                          |
| 课程问答   提问                                                | 个人信息                     |
|                                                          | (0 0)<br>##0             |
|                                                          | 姓名: bjzO1                |
| ナクショオな住宅支が上生自上に                                          | 学号: 2017001<br>专业: 计算机专业 |
| 发送    取消                                                 | 通知公告 更多⊙                 |
|                                                          | 交费通知                     |
|                                                          |                          |
|                                                          | 学习指南 更多②                 |
|                                                          | 论文答辩指南                   |
|                                                          |                          |

### 4. 公告通知

点击上图公告通知与学习指南可以查看通知公告、学习指南详情。

5.个人设置

| 我的课程 |
|------|
| 个人设置 |
|      |

点击上图"个人设置",可以登记联系电话等个人信息、查看学籍信息、修改登陆密码等。